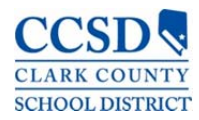

Curriculum Engine Exploration Checklist curriculum.wiki-teacher.com

## 1.000 X

## Curriculum

- □ Access a course's Calendar View. (1)
- Use arrows to switch between curriculum groups. (2)
  (e.g., switch between trimesters/quarters/months)
- $\Box$  Switch between curriculum groups by clicking on the group title. (2)
- □ Access a course's List View. (1)
- □ Access a course's Document View. (1)\*
- □ Set a curriculum Quick Link. (3)
- □ Print the currently displayed curriculum. (4)

## **Unwrapped Standards**

- □ Open an unwrapped standard. (1)\*
- □ Submit a suggestion for an unwrapped standard. (2)\*
- □ Print an unwrapped standard. (3)\*

## Calendar

- □ Switch between *Day, Week*, and *Month* views on the calendar. (1)
- □ Turn the calendar scroll on. (2)
- Create a new calendar layer. (4)
- □ Edit your new calendar layer and change its lesson plan template and color. (5&6)
- $\Box$  Change the viewing access for a calendar layer so that anyone at your school can view it. (7)
- □ Add and remove an editor to your calendar layer. (7)
- Drag and drop objectives/standards on to the calendar. (12)
- □ Open a calendar item and change its title and text. (14)
- Duplicate a calendar item. (15)
- Drag a blank item to the calendar. (13)
- □ Create a blank calendar item without dragging. (13)
- □ Subscribe to a district holiday and PD calendar layer. (8)
- □ View only one calendar layer and hide all of the others. (9)
- □ Reorder your calendar layers. (10)
- □ Print next week's lesson plans grouped by day. (3)
- □ Print only one of your calendar layers. (3)
- $\hfill\square$  Unsubscribe from the district's holiday and PD calendar layer. (11)
- □ Remove a calendar item. (16)
- Delete a calendar layer. (11)

For the best experience, please install the latest Mozilla Firefox browser by going to: www.firefox.com

You can access the online help at any time by clicking on the Help button at the top of the Curriculum Engine.

<sup>\*</sup> Only available for MS courses (e.g., Math 6) during the Spring 2011 Curriculum Engine pilot.

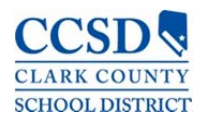

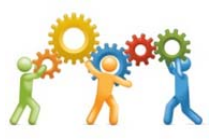

- Set your curriculum Quick Links.
  (e.g., Mathematics 3, English Language Arts 3, Science 3, Social Studies 3)
- □ Create your calendar layers.
  - Layers for each content area?
  - Will any content areas be split (e.g., "Reading Small Group" / "Reading Whole Group")?
  - Should calendar layer titles include the time (e.g., Math 9:00am 10:10am)?
  - Who will have viewing access and editing access to each calendar layer?
  - What will the lesson plan template be for each calendar layer?
- □ Start using the Curriculum Engine by planning one full day.
- □ Print out your first day's lesson plans and make revisions to calendar layers.
- □ Continue to use the Curriculum Engine to plan.